## Вход на образовательный портал

Для регистрации на образовательном портале СибГУФК:

!!! Вы должны быть зачислены на обучение через электронный деканат. В вашей регистрационной карточке должен быть актуальный адрес электронной почты

1. Пройдите самостоятельную регистрацию в интернет-расширении "Электронный деканат" https://ies.sibsport.ru/. Для магистрантов, ранее обучавшихся в нашем вузе на бакалавриате также нужно заново запросить пароль от нового личного кабинета деканата.

!! Если возникает ошибка, связанная с электронной почтой, уточните адрес электронной почты в деканате факультета вашей группы, и повторите регистрацию.

2. Раз в неделю администратор выгружает список зарегистрированных/обновленных в деканате и регистрирует (обновляет учебную информацию) обучающихся на Образовательном портале.

Если у вас уже была учетная запись для входа в Образовательный портал, то логин и пароль не изменится.

Если вы не были зарегистрированы на Образовательном портале (ранее тут не обучались) на электронную почту, указанную в личном кабинете "Электронного деканата", придет письмо с регистрационными данными для входа на Образовательный портал. Письмо смотреть в папке Входящие или Спам вашего электронного почтового ящика.

!! Если у вас сменились личные данные (группа, курс, фамилия), напишите сообщение в окно «Администратор портала» (правый нижний угол сайта).

2. Зайти на стартовую страницу образовательного портала Moodle через ссылку https://www.moodle.sibgufk.ru/

Если Вы не авторизованы на сайте, то в правом верхнем углу отобразится надпись «Вы не вошли в систему» и ссылка на страницу авторизации («Вход»), куда необходимо нажать для открытия полей ввода личных данных.

3. Ввести логин и пароль.

!! Если вы забыли пароль от своей учетной записи, воспользуйтесь сервисом восстановления забытого логина или пароля

| Образовательный портал                                                                                                    | Официальный сайт ФГБОУ ВО СибГУФК                               | Вы не вошли в систему (Вход)                                                                             |
|----------------------------------------------------------------------------------------------------|-----------------------------------------------------------------|----------------------------------------------------------------------------------------------------|
| Образовательны                                                                                                    | ый портал ФГБОУ ВО С                                            |                                                                                                    |
| ОСНОВНОЕ МЕНЮ<br>Новости сайта<br>Колледж физической<br>Культуры<br>Факультет физической<br>культуры<br>Факультет спорта<br>Факультет заочного | Анкетирование обучаю<br>Анкета "Преподаватель глазами студента" | Вход<br>Логин Вход<br>Пароль Вход<br>Запомнить логин<br>Забыли логин или пароль?                         |
|                                                                                                    | Качество образовательных                                        |                                                                                                    |
| обучения<br>Научно-педагогический<br>факультет                                                                                                 | 49.03.01 Физическая культура Категории курсов                   | В Вашем браузере должен быть разрешен прием cookies (?)<br>Некоторые курсы, возможно, открыты для гостей |
| ИНФОРМАЦИОННЫЕ<br>РЕСУРСЫ СибГУФК                                                                                                    | • Среднее профессионально                                       | Зайти гостем                                                                                             |

После авторизации открывается главная страница образовательного портала, где в правом верхнем углу отобразятся ваши имя и фамилия. Левее ваших фамилии и имени значки: уведомления() и сообщения(). Когда у вас есть непрочитанные уведомления/сообщения рядом со значком появиться цифра- количество непрочитанных.

| Образовательный портал Официальный сайт ФГБОУ ВО СибГУФК |                                                                                                    |                                                                                                    | 🗟 📮 Васильнук Марина 🔯 👻 |
|----------------------------------------------------------|----------------------------------------------------------------------------------------------------|----------------------------------------------------------------------------------------------------|--------------------------|
| выгация                                                  | Образовательный порта                                                                                                    | л ФГБОУ ВО <u>СибГУФК</u>                                                                                                    |                          |
| *                                                        | ОСНОВНОЕ МЕНЮ 🗈 🕄                                                                                                    |                                                                                                    |                          |
|                                                          | ТЕКУЩИЙ ПОЛЬЗОВАТЕЛЬ                                                                                                    | Анкети<br>Анкети "Преподавате<br>Качество об<br>Ф 49.03.01 Физическая<br>Категории ку                                                                                                    | Васильчук Марина         |
|                                                          |                                                                                                    | <ul> <li>Среднее про</li> <li>Журналы посещаемости (зя)</li> <li>Высшее образование (ФГОС ВО)</li> <li>Дополнительное образование</li> <li>Обучение с применением дистанционных образовательных технологий (1)</li> <li>Информационный раздел (7)</li> <li>Творческие конкурсы ФГБОУ ВО СибГУФК (1)</li> </ul> |                          |
|                                                          | ПОЛЬЗОВАТЕЛИ НА САЙТЕ<br>(последние 5 минут: 12)<br>Васильчук Марина<br>Коротних Вячеслав<br>Ерита Данил<br>Ф. Лагутина Марина Дмитриевна<br>Болденков Николай<br>Башкирова Екатерина<br>Кокорина Наталья<br>Дедова Мария                                              |                                                                                                    |                          |
|                                                          | <ul> <li>Кор Андрей СП ИВС</li> <li>Тропин Виталий</li> <li>Барыкина Елена Юрьевна</li> <li>Волкова Анастасия</li> <li>ПОСЕЩАЕМОСТЬ</li> <li>Данный блок работает только с элементом курса<br/>«Посещаемость». Пожалуйста, добавьте этот<br/>элемент курса.</li> </ul> |                                                                                                    |                          |

На главной странице образовательного портала, в левой части экрана находится Основное меню с полезными ссылками и другие функциональные блоки. Сворачиваются влево. В центральной части страницы объявления, текущие опросы и анкетирования, внизу - строка поиск курса (дисциплины).

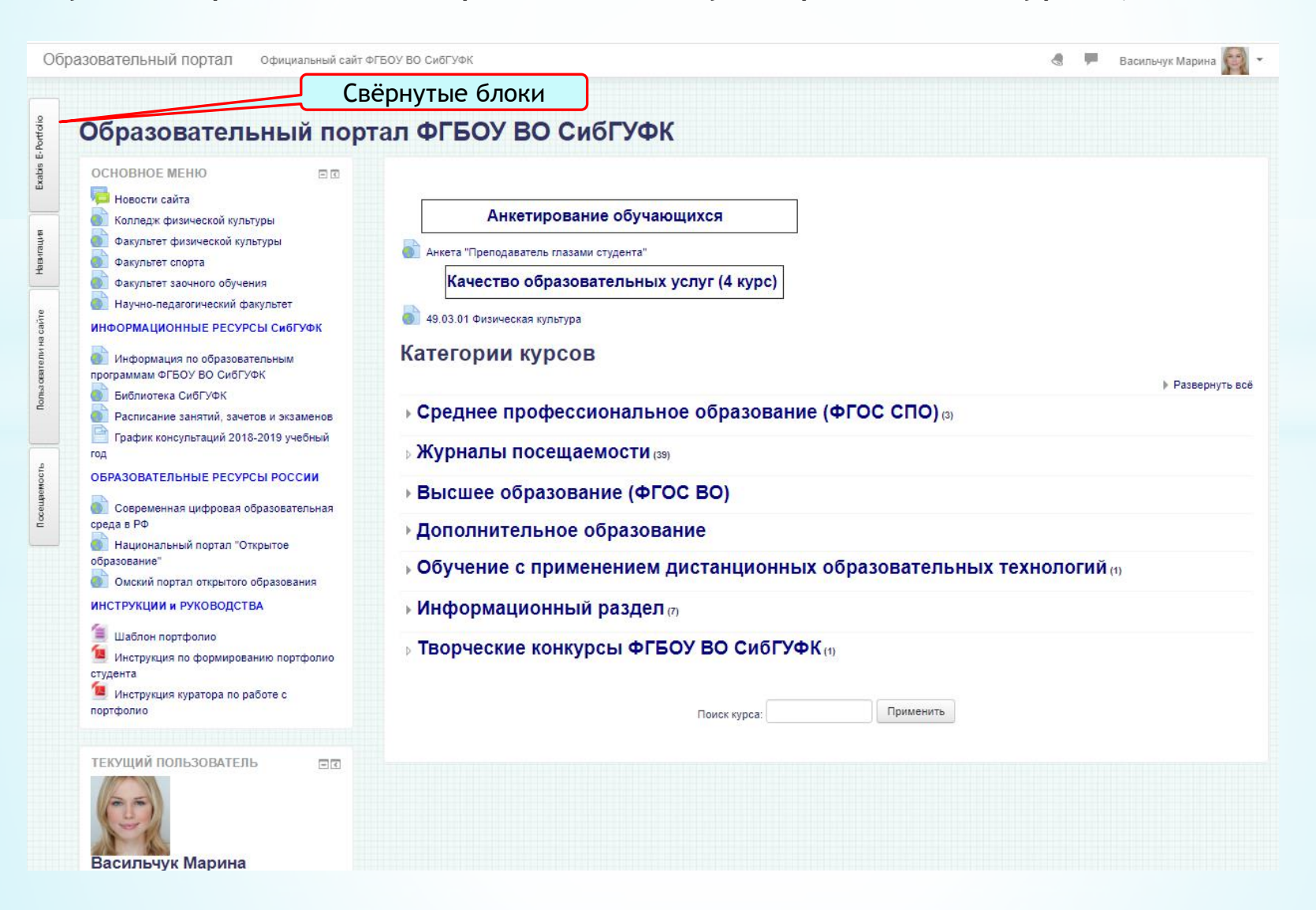